## JRE自動アップデート抑止について

|        |                                                                                                   | 🚔 bin                                                                                           |                                                                                                    |                                                                                                    |                                                                                                    |
|--------|---------------------------------------------------------------------------------------------------|-------------------------------------------------------------------------------------------------|----------------------------------------------------------------------------------------------------|----------------------------------------------------------------------------------------------------|----------------------------------------------------------------------------------------------------|
|        |                                                                                                   |                                                                                                 |                                                                                                    |                                                                                                    |                                                                                                    |
|        |                                                                                                   |                                                                                                 |                                                                                                    |                                                                                                    |                                                                                                    |
|        |                                                                                                   | アトレス型 🖾 C:¥Program Files¥                                                                       | :Java¥jre1.6.0_03¥bin<br>▲ 名前 ▲                                                                                                    | サイズ 種類                                                                                                    | ▶ ▶ ▶ ▶ ▶ ▶ ▶ ▶ ▶ ▶ ▶ ▶ ▶ ▶ ▶ ▶ ▶ ▶ ▶                                                                                                    |
| Step 1 | C ドライブの[Program<br>Files]-[Java]-[( <b>バージ</b><br>ョン番号)]-[bin]にある<br>javacpl.exe をクリックし<br>てください。 | アァイルとフォルダのタスク                                                                                   | lioser12dll     Cpcsadll     Cpcsadll     Cpcsadll     Cpcsadll     Spcsadll     Sizest1dll     Sizest1dll     Sizest1dll     Sizest2dll     Sizest2dll | 13 KB アブリケーション拡張<br>8 KB アブリケーション拡張<br>37 KB アブリケーション拡張<br>10 KB アブリケーション拡張<br>124 KB アブリケーション<br>14 KB アブリケーション<br>14 KB アブリケーション<br>14 KB アブリケーション<br>68 KB アントロールパネル<br>37 KB アブリケーション<br>25 KP アブリケーション                                            | 2007/09/25 1:11<br>2007/09/25 1:11<br>2007/09/25 1:11<br>2007/09/25 1:11<br>2007/09/24 2:30<br>2007/09/24 2:31<br>2007/09/24 2:31<br>2007/09/24 2:31                                                                                                    |
|        | ₩indows Vista 以降                                                                                  | <mark>አ</mark> ብር መ                                                                             | javaw.exe<br>≦ javaws.exe                                                                                                    | 132 KB アプリケーション<br>136 KB アプリケーション                                                                                                    | 2007/09/24 22:30<br>2007/09/24 23:31                                                                                                    |
|        | は javacpl.exe を右クリッ<br>クし、[ <b>管理者として実</b><br>行]を選択してください。                                        | Cone     inf 160.03     if 160.03     マイドキュメント     マイドキュメント     マイ エンピュータ     マイ ネットワーク      詳細 | Simular     Simular     S | <ul> <li>5 KB アブリケーション拡張</li> <li>36 KB アブリケーション拡張</li> <li>164 KB アブリケーション拡張</li> <li>76 KB アブリケーション拡張</li> <li>96 KB アブリケーション拡張</li> <li>108 KB アブリケーション拡張</li> <li>96 KB アブリケーション拡張</li> <li>64 KB アブリケーション拡張</li> <li>124 KB アブリケーション拡張</li> </ul> | 2007/09/25 1:11<br>2007/09/25 1:11<br>2007/09/25 1:11<br>2007/09/25 1:11<br>2007/09/25 1:11<br>2007/09/25 1:11<br>2007/09/25 1:11<br>2007/09/25 1:11                                                                                                    |
| Step 2 | Java コントロールパネル<br>が表示されることを確認く                                                                    | javacpl.exe<br>アブリケーション<br>更新日時: 2007年9月24日、<br>説明: Java(TM) Control Panel 会社                   | ) jsounddil<br>) jsounddsdil<br>) jsounddsdil<br>) jucheckexe<br>社名: Sun Microsystems, Inc. ファイル バージョン:                                                                                                    | 144 KB アグリケーション状況<br>18 KB アグリケーション状況<br>322 KB アグリケーション<br>54 KB アグリケーション<br>60.305 作成日時: 2010/ 365 KB                                                                                                    | 2007/09/25 1:11<br>2007/09/25 1:11<br>2007/09/25 1:11<br>2007/09/25 1:11<br>マイコンピューター                                                                                                    |
| Step 3 | [ <b>アップデート</b> ]タブから[ <b>アップ</b><br><b>デートを自動的にチェック</b> ]の<br>チェックを外してください。                      |                                                                                                 | Java コントロールパネル<br>ト 「アップデート」 Java 「セキュリ:<br>アップデートの通知<br>Java Update メカニズ<br>実に 入手することができ<br>の取得方法や適用方:<br>通知:<br>一 アップデートを自動に<br>最新版を確認するため<br>用可能な場合はシスラ<br>イコン上に移動して状況                                                                                                    | ティ 詳細<br>ムを使えば、最新版の Java<br>きます。以下のオブションを設定<br>法に関する処理を制御するこ<br>ダウンロード前<br>約にチェック<br>かには「今すぐアップデートJボタ<br>たんレイにアイコンが表示される<br>兄を確認します。                                                                                                    | <ul> <li>ブラットフォームを確<br/>きすることで、最新版<br/>とができます。</li> <li>ご</li> <li>ご</li></ul> |
| Step 4 | [ <b>適用</b> ]をクリックしてください。                                                                         |                                                                                                 | 11/06/06 Ø 838 C3                                                                                                    |                                                                                                    | ペアッファート①                                                                                                    |
| Step 5 | [ <b>了解</b> ]をクリックし、Java コント<br>ールパネルを閉じてください。                                                    |                                                                                                 |                                                                                                    |                                                                                                    |                                                                                                    |
|        |                                                                                                   |                                                                                                 |                                                                                                    | a                                                                                                    |                                                                                                    |